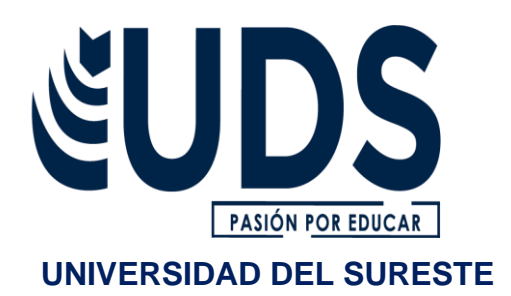

NOMBRE DE LA ALUMNA: ALICIA DEL CARMEN PÉREZ HERNÁNDEZ

LICENCIATURA: CONTADURÍA PUBLICA.

NOMBRE DEL PROFESOR: JOSÉ ARMANDO ESPINOZA MARTÍNEZ

NOMBRE DEL TRABAJO: CUADRO SINÓPTICO SOBRE LA DESCARGA E INSTALACIÓN DE COI 8.0.

MATERIA: SOFTWARE APLICADO A LA CONTABILIDAD.

**CUATRIMESTRE: 6TO** 

PASIÓN POR EDUCAR

**GRUPO: (E)** 

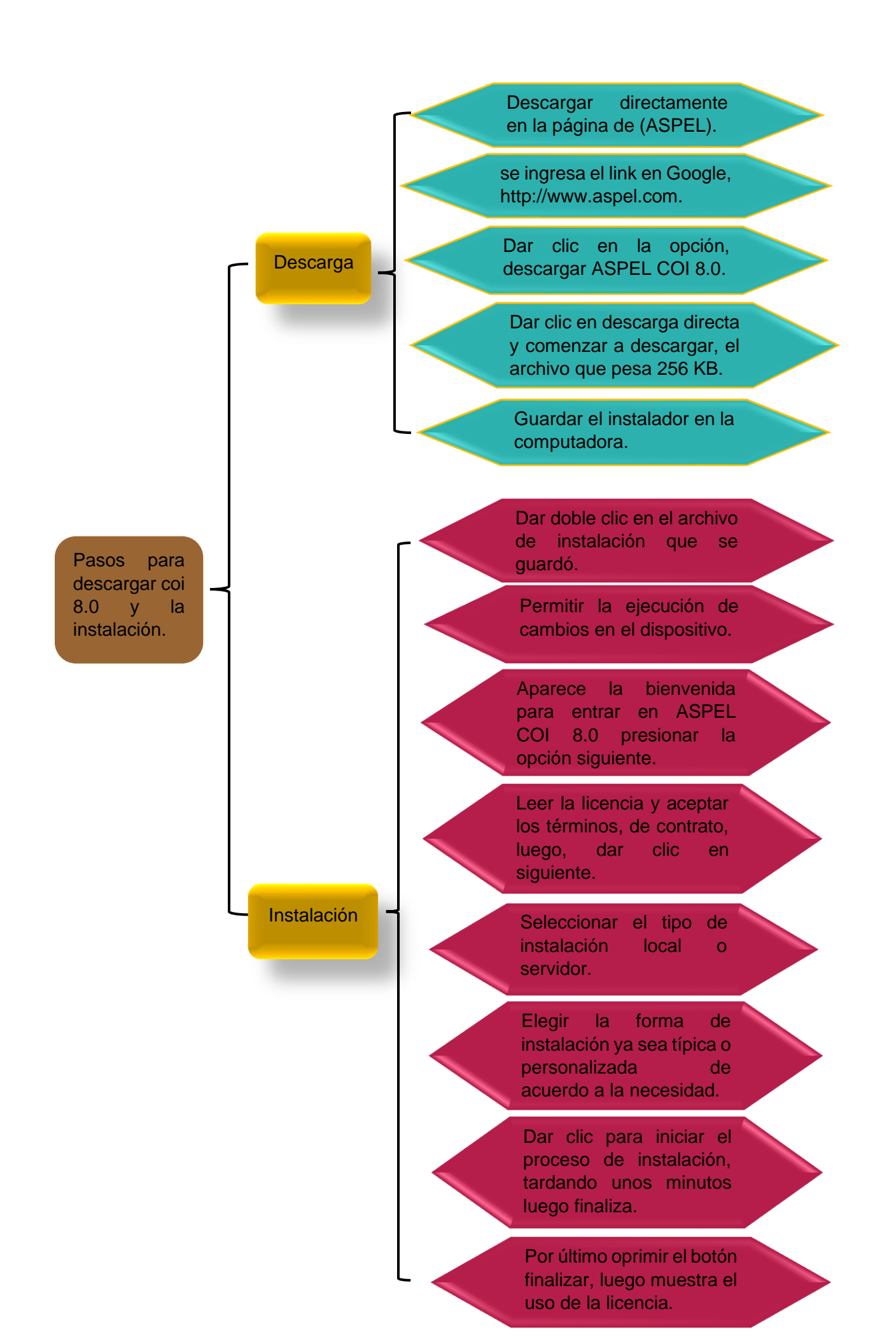